*i* At-a-glance

## Transferring funds has never been easier.

## Step 1

Click **Transfers**, then select an **Internal Transfer** (between your Golden 1 accounts or to other Golden 1 Members), or **External Transfers** (to other institutions).

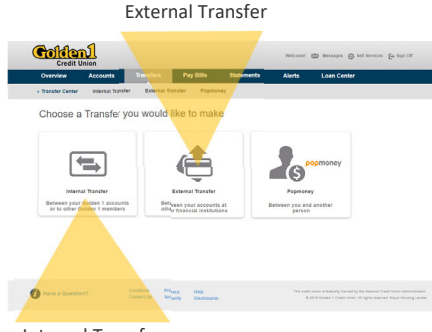

Internal Transfer

# Step 2

Select the account to which you wish to transfer the funds. If the account doesn't appear in the list, click **Add New Account**. Enter the amount and transfer date and click **Next**.

#### Step 3

Review your transaction details, and click **Confirm**. Your transaction is complete.

#### Step 4

You can review the status of your transfer at any time by visiting the **Transfer Center**.

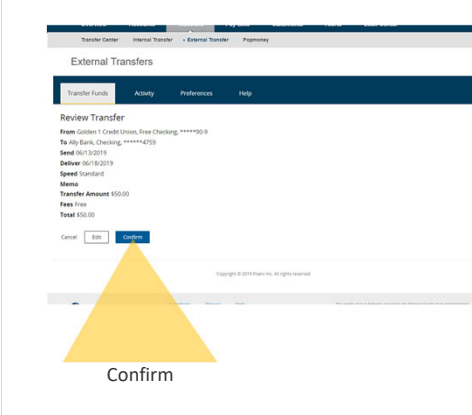

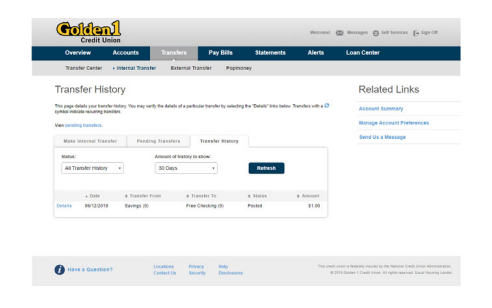

### golden1.com Insured by NCUA

Online Bill Payment and Popmoney<sub>®</sub> are only available for members 18 or older. Message and data rates may apply. Check with your mobile provider. Minimum external transfer amount is 0 and the maximum external transfer amount is 5,000 weekly.